## PAYING YOUR SENIOR ACTIVITY FEE IN PARENT PORTAL

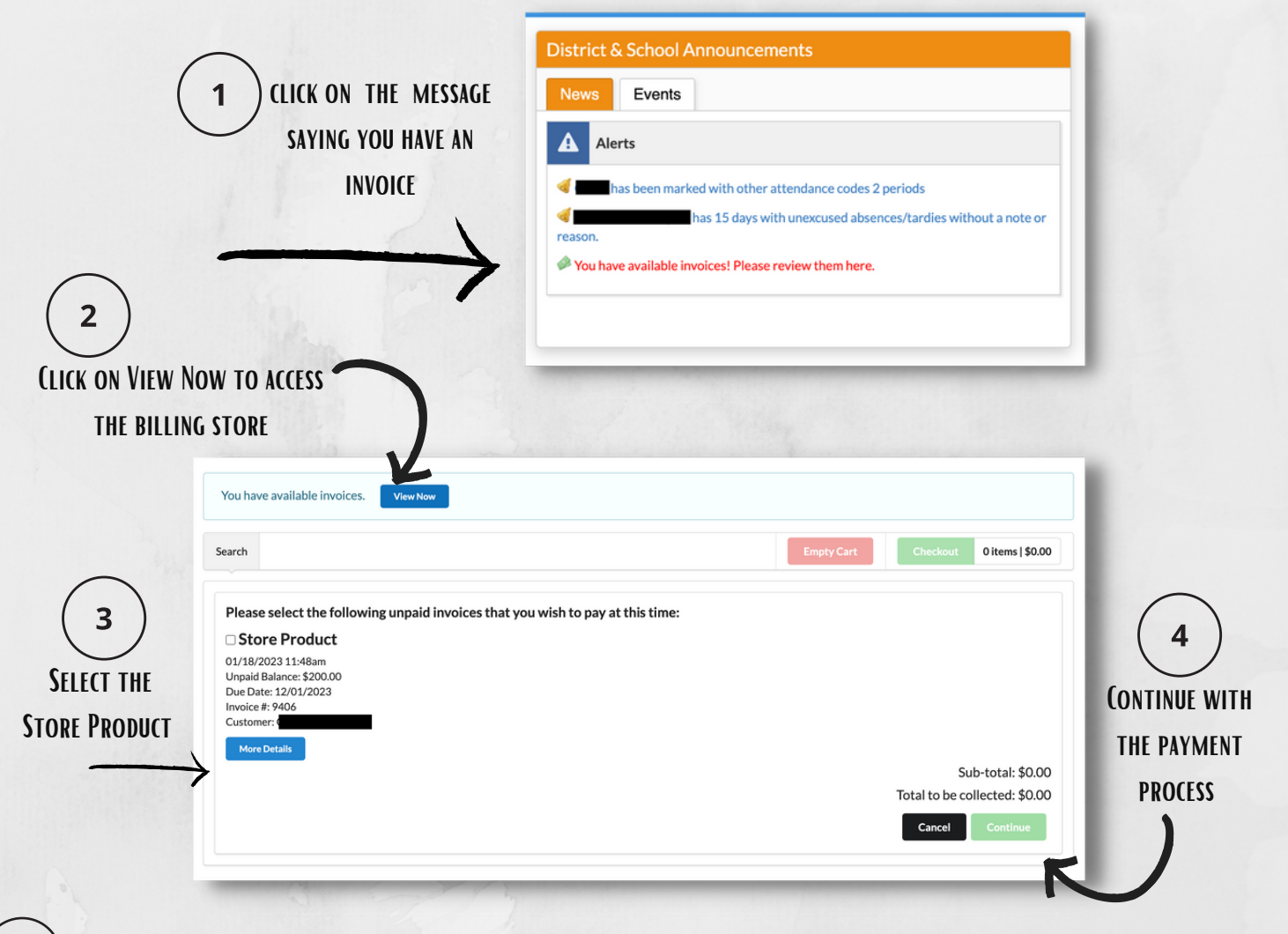

5

## **CHECK YOUR ACCOUNT TO VIEW YOUR PAYMENT**

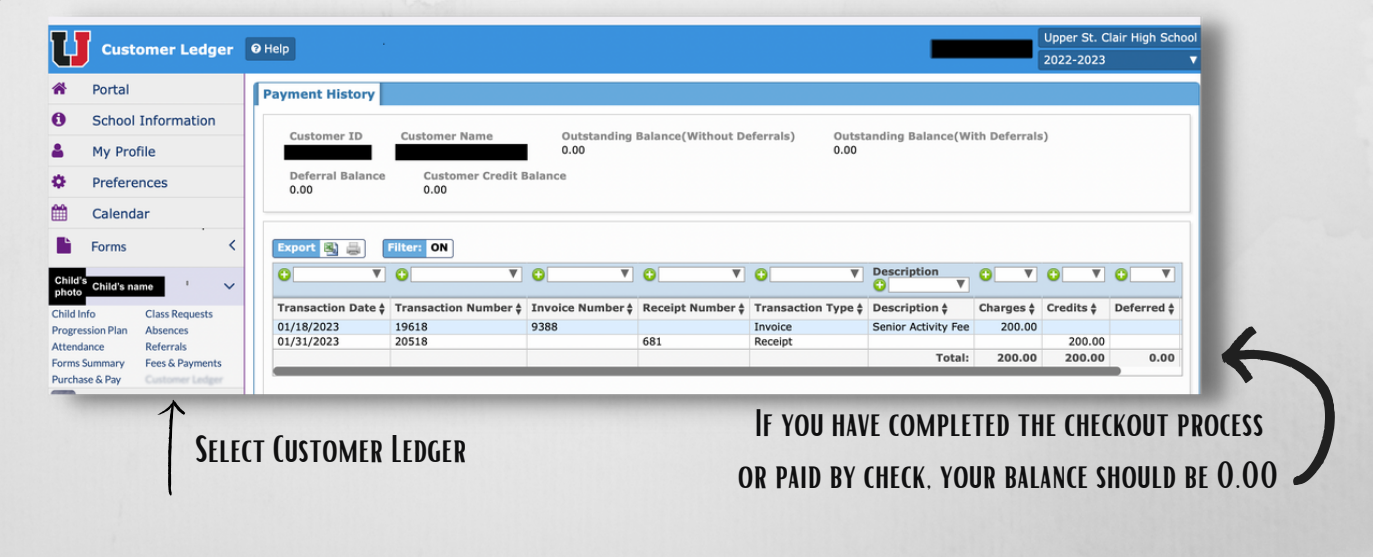

## **<u>CLICK HERE TO VIEW DETAILED INSTRUCTIONS LOCATED ON OUR WEBSITE</u>**